#### Allgemein

Mit diesem Achtungzeichen wird in dieser Anleitung auf Gefahren für Leib und Leben und/oder Sachwerte hingewiesen.

#### Netzanschlußvorschriften

Beachten Sie die Bedingungen Ihres örtlichen Energieversorgungsunternehmens und die VDE-Vorschriften. Ihre Heizungsregelung darf nur von dafür autorisiertem Fachpersonal installiert und gewartet werden.

Bei nicht fachgerechter Installation besteht Gefahr für Leib und Leben.

#### Gewährleistungsbedingungen

Bei nicht fachgerechter Installation, Inbetriebnahme, Wartung und Reparatur des Reglers besteht kein Anspruch auf Garantieleistungen durch den Hersteller.

#### Konformitätserklärung

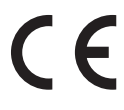

## Siegermatic S12L

entspricht bei Berücksichtigung der zutreffenden Installationsvorschriften sowie der Herstelleranweisungen den Anforderungen der relevanten Richtlinien und Normen.

#### Handlungsanweisungen

Einige Bedienabläufe werden an Hand von Beispielen erläutert. Die Zustände des Reglers sind als Kästchen dargestellt oder beschrieben. In den folgenden Zustand gelangt man durch Betätigung der dargestellten Bedienelemente oder durch die Ausführung der beschriebenen Handlung.

## Symbole der Tasten:

- Programmier-Taster betätigen (Auswahl/Eingabebestätigung)
- O Drehknopf betätigen

#### Hinweise

**!** Wichtige Hinweise sind mit einem Ausrufungszeichen markiert.

| Allgemeines                        | 2             | Eingabe der Heizprogramme<br>Empfohlenes Vorgehen:<br>Auswahl eines Heizprogramm | 9<br>9<br>9 |
|------------------------------------|---------------|----------------------------------------------------------------------------------|-------------|
| Allgemein                          | 2             | Sabaltzaitan                                                                     | 12          |
| Netzanschlußvorschriften           | 2             | Schallzeiten                                                                     | 13          |
| Gowöhrleistungshedingungen         | 2             | Parameterebene                                                                   | 14          |
| Konformitäteorklärung              | 2             | PC                                                                               | 14          |
| Hondlungsonwoisungen               | 2             |                                                                                  |             |
| Hinwoice                           | 2             | Erlöutorungon                                                                    | 47          |
| ninweise                           | 2             | Enauterungen                                                                     | 17          |
| Inhaltsverzeichnis                 | 3             | Begriffe                                                                         | 17          |
|                                    |               | Vorlauf- bzw. Kesseltemperatur                                                   | 17          |
| Dedienung                          |               | Frostschutzschaltung                                                             | 17          |
| bealenung                          | 4             | Witterungsabhängige Regelung                                                     | 17          |
| Betriebsarten                      | 4             | Raumfühlereinfluß                                                                | 17          |
| Betriebsarten-Schalter             | 4             | Raumtemperatur                                                                   | 18          |
| U Frostschutzbetrieb               | 4             | Absenktemperatur                                                                 | 18          |
| O Automatikbetrieb                 | 4             | Warmwasserbereitung                                                              | 18          |
| Heizbetrieb                        | 4             | Einmal-Warmwasser                                                                | 18          |
| Absenkbetrieb                      | 5             | Heizkurve                                                                        | 18          |
| 🕂 Sommerbetrieb                    | 5             | Ferien                                                                           | 19          |
| \land Servicebetrieb (15min)       | 5             | Heizprogramm                                                                     | 19          |
| 🖱 Handbetrieb                      | 5             | Aufheizoptimierung                                                               | 20          |
| Programmierung                     | 5             | Maximale Vorverlegung                                                            | 20          |
| Finstellungen                      | 5             | Umwälzpumpenschaltung                                                            | 20          |
| Die Grundfunktionen                | 6             | Außentemperaturverzögerung                                                       | 20          |
|                                    | 8             | Pumpen-Nachlauf                                                                  | 21          |
|                                    | 0             | Pumpen-Blockierschutz                                                            | 21          |
| Heizprogramm<br>Heizprogramm-Ebene | <b>9</b><br>9 | EEPROM-Check                                                                     | 21          |

| Parameter                     | 22 |
|-------------------------------|----|
| Fehlermeldungen               | 23 |
| RESET-Funktion                | 23 |
| Zubehör                       | 23 |
| Maximalbegrenzer              | 23 |
| Telefonschalter               | 24 |
| Funkuhrmodul FU12             | 24 |
| Raumfühler RFD 12             | 24 |
| Fühler                        | 25 |
| Außenfühler AFL               | 25 |
| Kesselfühler KFL              | 25 |
| Speicherfühler SPFL           | 25 |
| Elektrischer Anschluß         | 26 |
| Anlagenschema                 | 26 |
| Anschlußplan                  | 27 |
| Montage                       | 28 |
| Technische Werte              | 29 |
| Fühlerwiderstände             | 29 |
| Technische Werte              | 29 |
| Platz für eigene Eintragungen | 30 |

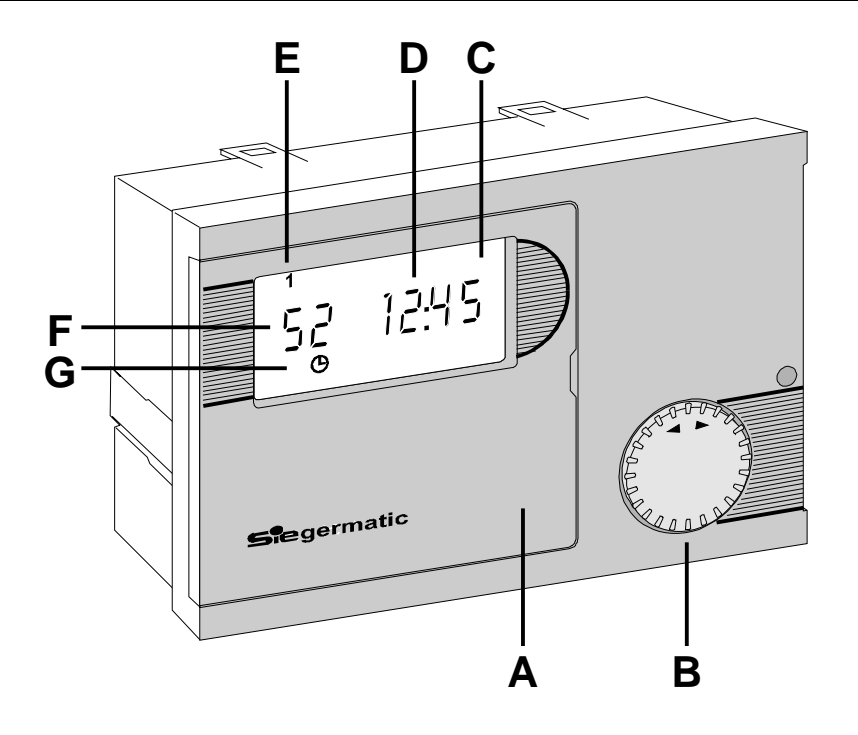

- A Bedienklappe
- B Betriebsartenschalter
- C Anzeige

- D Uhrzeit
- E Wochentag
- F Kesseltemperatur
- G Aktuelle Stellung des Betriebsartenschalters (Automatik-Betrieb)

#### **Betriebsarten-Schalter**

Bei geschlossener Bedienklappe dient der Drehknopf als Betriebsartenschalter. Die aktuelle Betriebsart wird als Symbol in der Anzeige dargestellt.

Bei Änderung der Betriebsart, wird die neue Einstellung nach 5 Sekunden wirksam.

## **U** Frostschutzbetrieb

Die Heizung ist ausgeschaltet. Beim Unterschreiten der Frostschutztemperatur arbeitet der Regler dauernd im Frostschutzbetrieb. (Werkseinstellung)

## (9) Automatikbetrieb

Automatischer Wechsel der Raumsolltemperaturen zu den programmierten Schaltzeiten.

### \* Heizbetrieb

Der Regler regelt die Anlage dauernd auf die Raumsolltemperatur 1.

## ) Absenkbetrieb

Der Regler arbeitet dauernd im Absenkbetrieb und regelt die Anlage auf die eingestellte Spartemperatur.

#### H Sommerbetrieb

(Warmwasserbetrieb)

Der Regler regelt nur die Warmwasser Solltemperatur, die Heizung ist ausgeschaltet (Frostschutzbetrieb).

## A Servicebetrieb (15min)

Alle Pumpen und Brenner sind eingeschaltet.

## Handbetrieb

(nur über Hand-/Automatikschalter  $\mathbb{Q}/\mathbb{O}$ )

Alle Pumpen und Brenner sind eingeschaltet.

## Einstellungen

Durch das Öffnen der Frontklappe schaltet der Regler automatisch in den Info- und Programmier-Modus.

## Alle Eingaben erfolgen nach dem gleichen Prinzip

- Klappe an der Reglerfront öffnen -> Regler schaltet in den INFO-Modus. Der Pfeil (unten) weist auf die erste Grundfunktion (Raumtemperatur 1).
- Mit dem Drehknopf O wird die gewünschte Grundfunktion angewählt. Die Grundfunktionen enthalten einstellbare Parameter oder weitere Bedienebenen.
- 3. Der angewählte Grundfunktion wird mit der Programmier-Taste 🗹 aktiviert.
- Wird die Taste die bei Anwahl einer unterlegten Bedienebene gedrückt
   weiter bei Punkt 2!
- 5. Wird die Taste 🗹 bei Anwahl eines Einstellwertes gedrückt, wechselt der Regler in den Programmiermode (die rote Lampe/Programmieranzeige leuchtet)

- 6. Mit dem Drehknopf 🔿 kann der Einstellwert verändert werden.
- 7. Die Taste 🗹 wieder drücken, der neue Wert ist gespeichert.
- Wird die Klappe vor dem Drücken der der Taste geschlossen, so wird der Programmiermode beendet. Der Regler schaltet in die Standardanzeige (Kesseltemperatur und Uhrzeit). Der veränderte Wert ist nicht gespeichert.
- Durch Betätigung der Taste de bei Anwahl der "ZURÜCK"-Funktion (=>,End") wird in die nächste übergeordnete Bedienebene verzweigt.

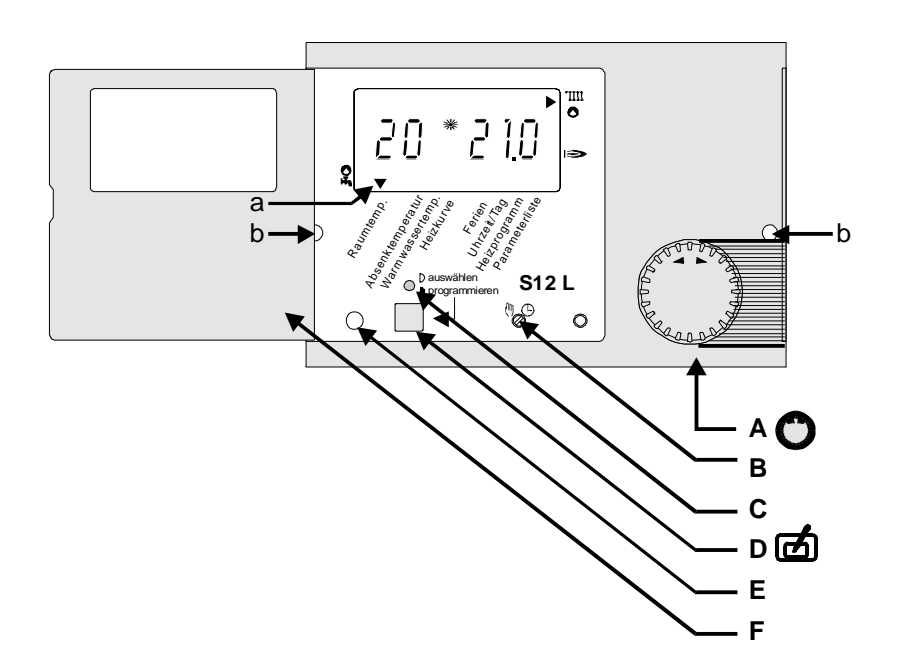

- A Drehknopf (Einstellwerte wählen / Werte verstellen)
- B Hand-/Automatikschalter (RESET)
- C Programmieranzeige (rote Lampe)
- D Programmiertaster

- E Optische Schnittstelle (optional)
- F Bedienklappe (offen)
- a Pfeil Grundfunktionen
- b Entriegelungslöcher

## **Die Grundfunktionen**

Die Grundfunktionen können nach dem Öffnen der Frontklappe mit dem Drehknopf **O** angewählt werden.

• Raumtemp. 1

Anzeige der aktuellen Raumtemperatur (links) und des zugehörigen Sollwertes (rechts) für Heizkreis 1 sowie des Symbols für den Heizkreisstatus.

- -Taste 🗹 (rote Lampe leuchtet)
- -Änderung der Solltemperatur durch O -Speichern des Wertes durch 🗹
- Absenktemperatur

Anzeige der Spartemperatur für die gesamte Heizanlage (rechts).

- -Taste 🗹 (rote Lampe leuchtet)
- -Änderung der Spartemperatur durch
- -Speichern des Wertes durch 🗹
- Warmwassertemp.

Anzeige der aktuellen Speichertemperatur (links) und des zugehörigen Sollwertes für die Warmwasserbereitung (rechts).

- -Taste 🗹 (rote Lampe leuchtet)
- -Änderung der Solltemperatur durch 🔘
- -Speichern des Wertes durch 🗹

• Heizkurve 1

Anzeige der Heizkurven-Steilheit für den Heizkreis 1 (rechts).

- -Taste 🗹 (rote Lampe leuchtet)
- -Änderung der Heizkurve durch 💭
- -Speichern des Wertes durch
- Ferien

Anzeige der programmierten Feriendauer in Tagen für die gesamte Heizanlage (rechts).

- -Taste d (rote Lampe leuchtet) -Eingabe der Feriendauer durch O -Speichern des Wertes durch d
- Uhrzeit/Tag

Anzeige der aktuellen Uhrzeit (rechts) und des Wochentages. Der Wochentag wird durch eine Ziffer am oberen Display-Rand dargestellt

- (Montag = 1, ..., Sonntag = 7).
- -Taste 🗹 (rote Lampe leuchtet)
- -Änderung der Uhrzeit durch 🔘
- -Taste 🗹 (rote Lampe leuchtet weiter)
- -Änderung des Wochentages durch O -Speichern des Wochentages und der
- Uhrzeit durch 🗹
- Heizprogramm

Ebene zur Programmierung und Auswahl der aktuellen Heizprogramme (siehe entsprechendes Kapitel). Parameterliste

Ebene zur Eingabe weiterer Einstellungen der Heizanlage.

-Taste 🗹 drücken

-Durch O Auswahl des Einstellwertes. Anzeige der Anlagenwerte (rechts) mit der zugehörigen Parameternummer (links) -> siehe Parameterliste.

- -Taste 🗹 (rote Lampe leuchtet)
- -Änderung des Wertes durch O

-Speichern des Wertes durch 🗹

Ist ein Parameter in der Anlage nicht vorhanden, so wird dies entweder durch Striche in der Anzeige verdeutlicht (----) oder der Parameter wird ausgeblendet bzw. kann nicht durch den Drehknopf <sup>●</sup> angewählt werden.

## Programmierung

#### Anzeige

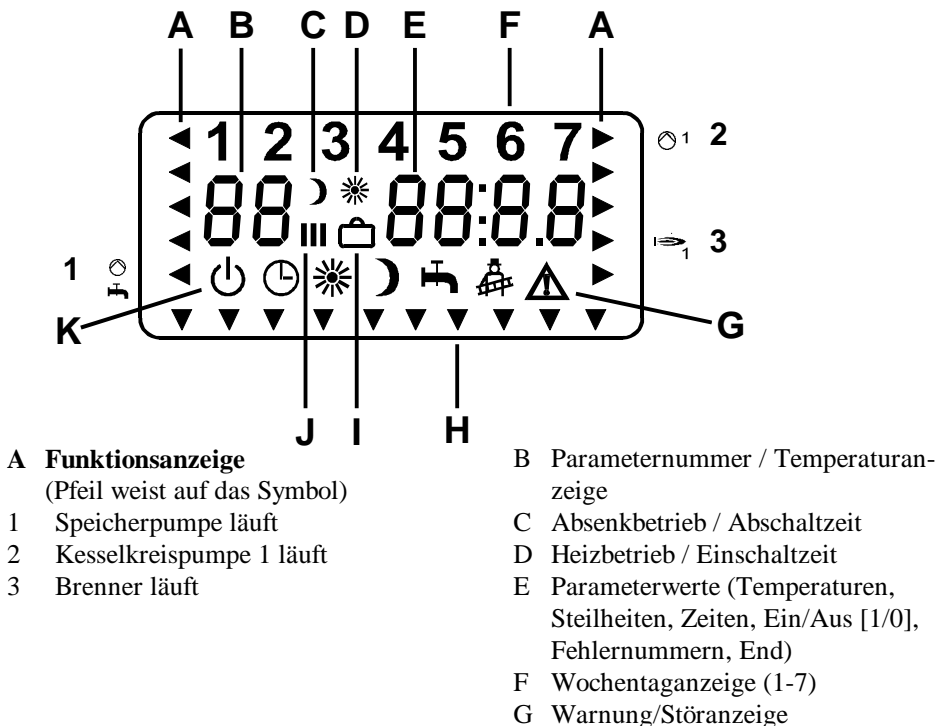

- H Pfeil weist auf Grundfunktion
- I Ferienbetrieb
- J Heizzeit (1-3)
- K Aktuelle Betriebsart

#### **Grundfunktion Raumtemperatur**

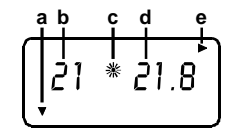

- a Pfeil auf Grundfunktion
- b Raumtemperatur
- c Heizbetrieb
- d Sollwert der Raumtemperatur
- e Kesselkreispumpe läuft
- f Wochentag
- g Uhrzeit
- h Parameternummer
- i Einstellwert des Parameters

## Grundfunktion Uhrzeit/Tag

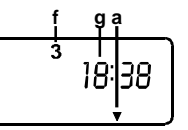

#### **Grundfunktion Parameterliste**

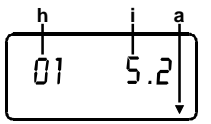

#### Heizprogramm-Ebene

Für jeden Heizkreis können zwei Heizprogramme eingegeben werden, zwischen denen der Benutzer ständig wählen kann. Nach dem Öffnen der Bedienklappe wird die Grundfunktion Heizprogramm mit dem Drehknopf ausgewählt. Durch den Programmier-Taster f gelangt man in die Eingabeebene.

## Eingabe der Heizprogramme

- Heizprogramm: Auswahl eines Heizprogramms (1 oder 2) zur Eingabe der Schaltzeiten durch den Drehknopf O (Abb.).
- 2) Taste 🗹 drücken.
- 3) Wochentag/Zeitraum:

Auswahl des Wochentages oder des Zeitraumes, für den die Schaltzeiten festgelegt werden sollen, durch den Drehknopf O (Abb.).

4) Taste 🗹 drücken.

## 5) Schaltzeit:

Auswahl der zu ändernden Schaltzeit durch den Drehknopf **O** 

## (Abb.).

- 6) Taste 🗹 drücken (rote Lampe leuchtet).
- 7) Schaltzeit durch den Drehknopf Overstellen.
- 8) Speichern durch Taste 🗹 .
- Zurück (übergeordnete Ebene): Mit dem Drehknopf O "End" anwählen. Taste I drücken.
- Bei Aktivierung der Schaltzeiteingabe in Blöcken (Mo-Fr, Sa-So, Mo-So) werden die aktuellen Schaltzeiten des ersten Tages des Blocks angezeigt. Die Anzeige stellt nicht die Schaltzeiten des gesamten Blocks dar. Durch die Aktivierung einer Schaltzeit mit dem Programmier-Taster (2) (rote Lampe leuchtet) und die anschließende Speicherung des Wertes durch die erneute Betätigung des Programmier-Tasters (2) werden alle Schaltwerte im Block durch die Schaltwerte des ersten Tages im Block überschrieben!

#### Empfohlenes Vorgehen:

- Eingabe aller Heizzeiten f
  ür den Zeitraum Montag-Sonntag (
  Überschreiben aller Schaltzeiten der Woche!).
- 2) Eingabe abweichender Schaltzeiten für die entsprechenden Tage.

#### Auswahl eines Heizprogramms

- Auswahl der Funktion 03 durch den Drehknopf O in der Ebene Heizprogramm.
- 2) Taste 🗹 drücken.
- 3) Heizprogramm 1 oder 2 durch den Drehknopf O auswählen.
- Taster drücken. Das ausgewählte Heizrogramm ist im Automatikbetrieb wirksam.

Ebene Heizprogramm

10

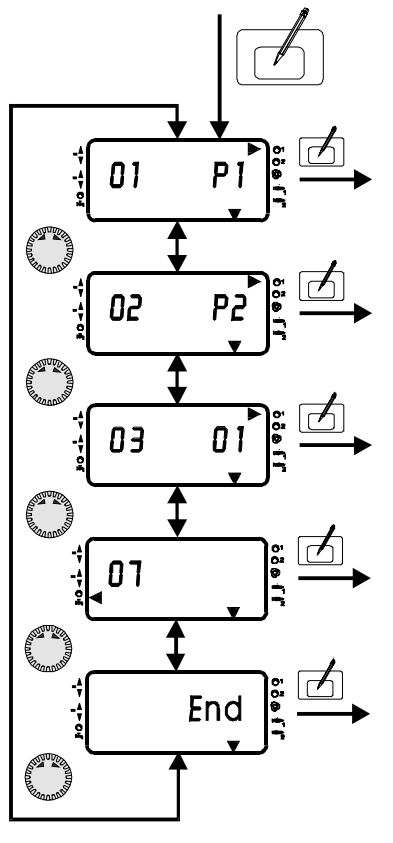

Nach dem Öffnen der Bedienklappe wird die Grundfunktion Heizprogramm mit dem Drehknopf **O** angewählt. Taster **D** drücken.

Eingabe der Heizzeiten für das Heizprogramm 1 (siehe Seite 11 Wochentag / Zeitraum)

Eingabe der Heizzeiten für das Heizprogramm 2 (siehe Seite 11 Wochentag / Zeitraum)

Auswahl des aktuellen Heizprogrammes (Programm 01 oder 02) mit **O** 

Eingabe der Freigabezeiten für die Warmwassserbereitung (siehe Seite 11 Wochentag / Zeitraum)

Bei Betätigung des Programmier-Tasters wird die Heizprogramm-Ebene verlassen. Mit dem

Drehkropf **O** kann dann eine andere Grundfunktion gewählt werden. Das Schließen der Bedienklappe beendet die Eingabe. <sup>1</sup> Anzeige des Heizkreises durch Pfei auf das zugehörige Pumpensymbol

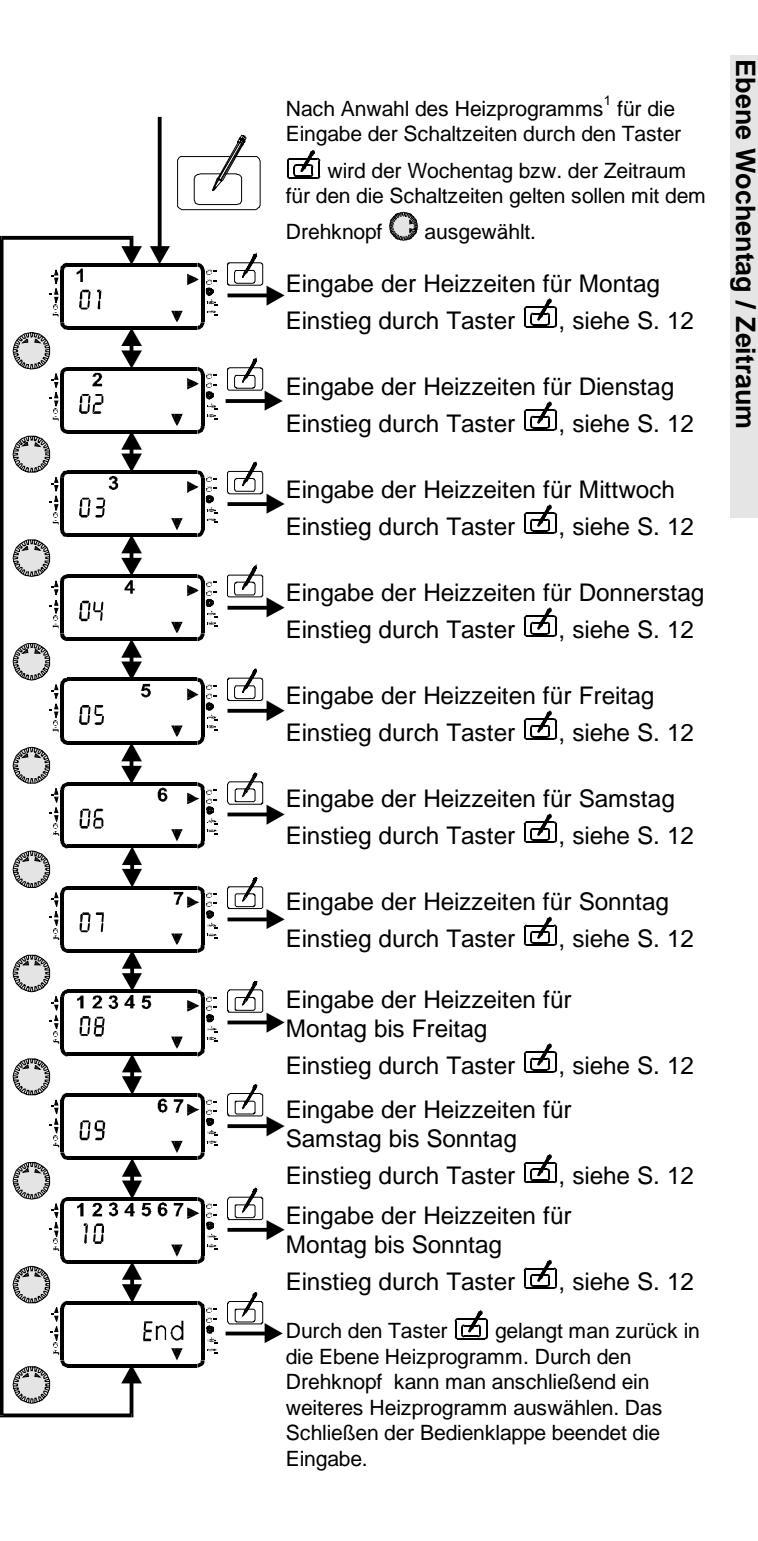

Heizprogramm

- 12
- A Parameternummer (siehe Tabelle; hier für Heizprogramm 1)
- **B** Anzeige des gewählten Wochentags / Zeitraums (Dienstag)
- **C** Eingabe der Schaltzeit für Heizzeit 1, 2 oder 3 (hier 1)
- **D** Eingabe der Einschalt- oder Abschaltzeit (hier Einschaltzeit)
- E Eingabewert der Schaltzeit (hier 6.00 Uhr)
- F Anzeige des aktuellen Programms (hier für Kesselkreis)

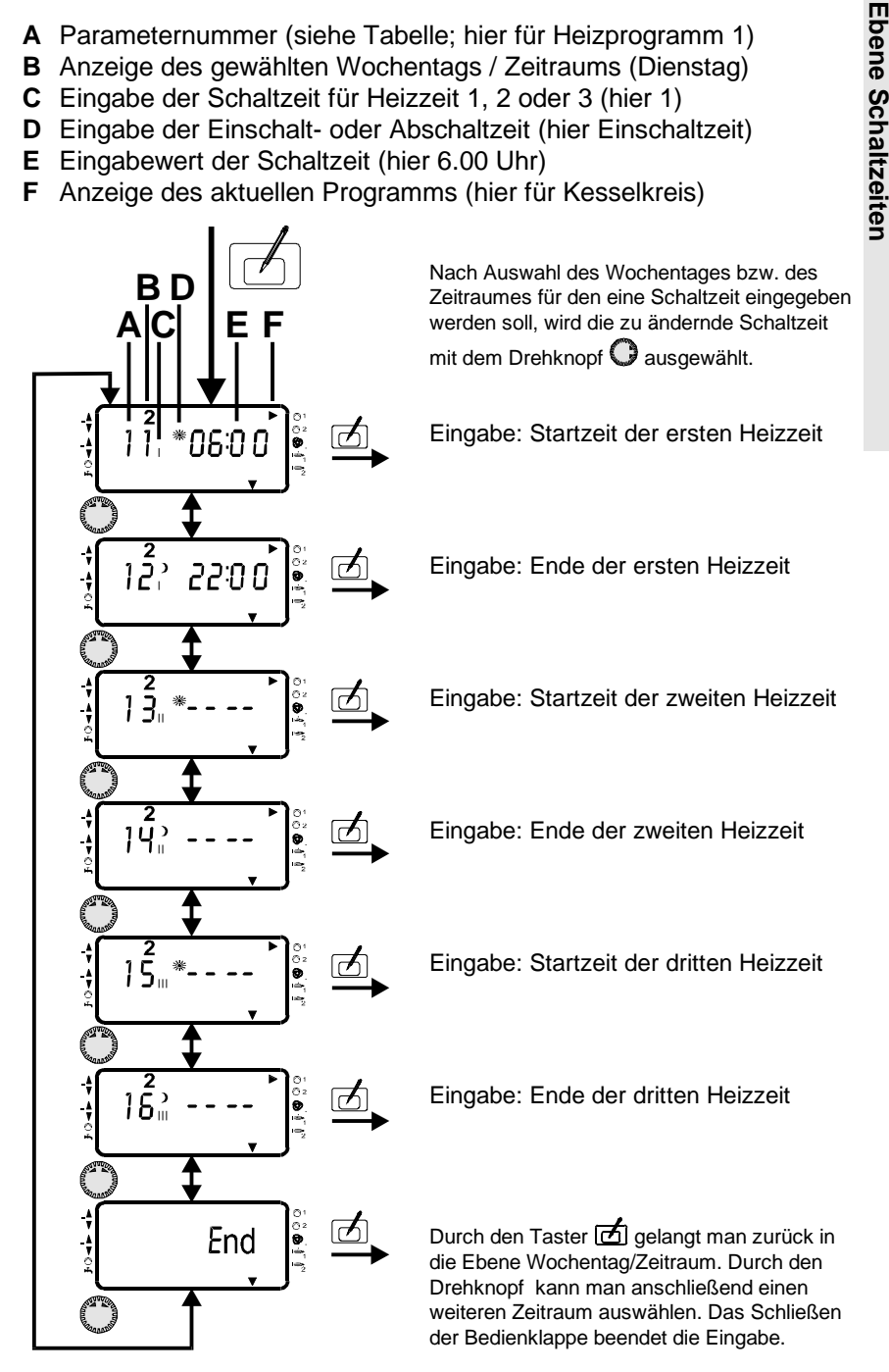

## Heizprogramm 1

|      | Heizz | zeit 1 | Heizz | Heizzeit 2 |    | Heizzeit 3 |  |
|------|-------|--------|-------|------------|----|------------|--|
| Nr.  | 11    | 12     | 13    | 14         | 15 | 16         |  |
| Мо   | 06:00 | 22:00  | -     | -          | -  | -          |  |
| Pers |       |        |       |            |    |            |  |
| Di   | 06:00 | 22:00  | -     | -          | -  | -          |  |
| Pers |       |        |       |            |    |            |  |
| Mi   | 06:00 | 22:00  | -     | -          | -  | -          |  |
| Pers |       |        |       |            |    |            |  |
| Do   | 06:00 | 22:00  | -     | -          | -  | -          |  |
| Pers |       |        |       |            |    |            |  |
| Fr   | 06:00 | 23:00  | -     | -          | -  | -          |  |
| Pers |       |        |       |            |    |            |  |
| Sa   | 07:00 | 23:00  | -     | -          | -  | -          |  |
| Pers |       |        |       |            |    |            |  |
| So   | 07:00 | 22:00  | -     | -          | -  | -          |  |
| Pers |       |        |       |            |    |            |  |

## <u>Heizprogramm 2</u>

|      | Heizz | zeit 1 | Heizzeit 2 |       | Heizz | zeit 3 |
|------|-------|--------|------------|-------|-------|--------|
| Nr.  | 21    | 22     | 23         | 24    | 25    | 26     |
| Мо   | 06:00 | 08:00  | 16:00      | 22:00 | -     | -      |
| Pers |       |        |            |       |       |        |
| Di   | 06:00 | 08:00  | 16:00      | 22:00 | -     | -      |
| Pers |       |        |            |       |       |        |
| Mi   | 06:00 | 08:00  | 16:00      | 22:00 | -     | -      |
| Pers |       |        |            |       |       |        |
| Do   | 06:00 | 08:00  | 16:00      | 22:00 | -     | -      |
| Pers |       |        |            |       |       |        |
| Fr   | 06:00 | 08:00  | 16:00      | 23:00 | -     | -      |
| Pers |       |        |            |       |       |        |
| Sa   | 07:00 | 23:00  | -          | -     | -     | -      |
| Pers |       |        |            |       |       |        |
| So   | 07:00 | 22:00  | -          | -     | -     | -      |
| Pers |       |        |            |       |       |        |
|      |       |        |            |       |       |        |

|      | Heizzeit 1 |       | Heizzeit 2 |    |
|------|------------|-------|------------|----|
| Nr.  | 01         | 02    | 03         | 04 |
| Мо   | 05:30      | 21:00 | -          | -  |
| Pers |            |       |            |    |
| Di   | 05:30      | 21:00 | -          | -  |
| Pers |            |       |            |    |
| Mi   | 05:30      | 21:00 | -          | -  |
| Pers |            |       |            |    |
| Do   | 05:30      | 21:00 | -          | -  |
| Pers |            |       |            |    |
| Fr   | 05:30      | 21:00 | -          | -  |
| Pers |            |       |            |    |
| Sa   | 06:30      | 22:00 | -          | -  |
| Pers |            |       |            |    |
| So   | 06:30      | 22:00 | -          | -  |
| Pers |            |       |            |    |

Warmwasserprogramm

Auslieferungszustand und Tabelle für aktuelle Werte (bitte eintragen)!

#### Einstellungen der Parameterebene

**Betriebs-Modus** 

- Bedienklappe öffnen => Info-Modus.
- Grundfunktion Parameterliste mit Drehknopf O auswählen. (siehe Anzeige-Pfeil unten).
- 3) Einstieg in die Ebene mit Taste
   D.
   Anzeige: Parameternummer und der aktuelle Einstellwert.
- Auswahl des gesuchten Einstellwertes durch den Drehknopf O Tabelle:,,Parameterliste".
- 5) Taste 🗹 drücken (rote Lampe leuchtet).

14

- 6) Mit dem Drehknopf <sup>O</sup> Einstellwert ändern.
- Mit Taste neuen Einstellwert speichern (rote Lampe erlischt). Bedienklappe schließen.

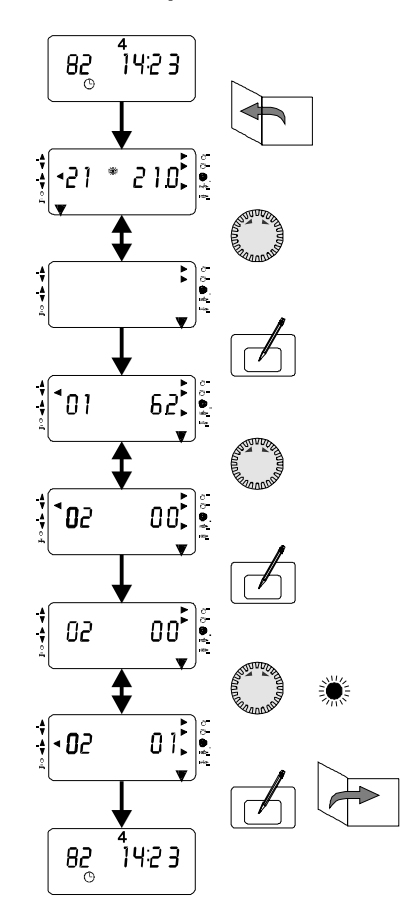

### Bedienbeispiel: Einmal-Warmwasser

PC

Der Regler ermöglicht den Anschluß eines IBM kompatiblen AT-PC's. Die Parametriersoftware *ComfortSoft* läuft unter Windows 95 / Windows NT. Mit dieser Software können alle anlagenspezifischen Parameter eingestellt und abgefragt werden. Die Parameter können in einem vorgebbaren Zeitraster im PC gespeichert, graphisch dargestellt und ausgewertet werden.

| Parameterebene |                                 |                 |             |              |  |
|----------------|---------------------------------|-----------------|-------------|--------------|--|
| Parameter      | Bezeichnung                     | Einstellbereich | Standard    | Anlagenwerte |  |
| 01             | Außentemperatur                 |                 | Nur Anzeige | 9            |  |
| 02             | Einmalige Warmwasserbereitung   | 0/1 (Aus/Ein)   | 0           |              |  |
| 03             | Soll-Vorlauftemperatur          |                 | Nur Anzeige | )            |  |
| 07             | Kessel Solltemperatur           |                 | Nur Anzeige | )            |  |
| 08             | Kessel Isttemperatur            |                 | Nur Anzeige |              |  |
| 09             | Raumfühlereinfluß               | , 0-20          | 0           |              |  |
| 11             | Raumgeführte Aufheizoptimierung | 0/1 (Aus/Ein)   | 0           |              |  |
| 13             | Maximale Vorverlegung           | 0-3 Std.        | 2 Std.      |              |  |
| 15             | Außentemperaturverzögerung      | 0-3 Std.        | 2 Std.      |              |  |
| 24             | Frostschutztemperatur           | (-5)°C − (+5)°C | 3°C         |              |  |
| 25             | Max. Vorlauftemperatur          | 30°C - 110°C    | 90°C        |              |  |
| 31             | Heizgrenze                      | 10°C - 40°C     | 19°C        |              |  |
| 32             | Pumpenparallellauf (Speicher)   | 0/1 (Aus/Ein)   | 0           |              |  |
| 33             | Legionellenschutz               | 0/1 (Aus/Ein)   | 0           |              |  |
| 34             | Außenfühler Spannungsversorgung | 0/1 (Aus/Ein)   | 1           |              |  |

|      | Parameterebene      |                    |                     |  |  |
|------|---------------------|--------------------|---------------------|--|--|
| Nr.  | Parameter           | Einstellbereich    |                     |  |  |
| Serv | Service             |                    |                     |  |  |
| 50   | Code-Nr. Werksebene | 0000-9999          |                     |  |  |
| 66   | Brennerstarts       |                    | Nur Anzeige         |  |  |
| 67   | Brennerlaufzeit     |                    | Nur Anzeige         |  |  |
| 81   | Relaistest          | Nach Konfiguration | siehe Erläuterungen |  |  |
| 82   | Fühlertest          | Nach Konfiguration | siehe Erläuterungen |  |  |
| 83   | Softwareversion E6  |                    | Nur Anzeige         |  |  |

Ist ein Parameter in der Anlage nicht vorhanden, so wird dies entweder durch Striche in der Anzeige verdeutlicht (----) oder der Parameter wird ausgeblendet bzw. kann nicht durch den Drehknopf O angewählt werden.

#### Vorlauf- bzw. Kesseltemperatur

Bei Temperaturen wird zwischen den tatsächlichen gemessenen Temperaturen in der Heizanlage und den vorgegebenen oder berechneten, erforderlichen Soll-Temperaturen für die Beheizung unterschieden. Die Vorlauftemperatur ist die Temperatur des Wassers, das zu den Heizkörpern eines Heizkreises fließt.

#### Frostschutzschaltung

Die Frostschutzschaltung verhindert durch automatisches Einschalten des Heizbetriebes das Einfrieren der Heizungsanlage (Einschalttemperatur in Parameterebene). Im Frostschutzbetrieb wird der Raumtemperatur-Sollwert für alle Heizkreise auf 5°C und der Sollwert für die Warmwasserbereitung auf 10°C gesetzt.

#### Witterungsabhängige Regelung

Die Kessel- oder Vorlauftemperatur wird durch die **Außentemperatur**, die eingestellte Heizkurve und den eingestellten Raumsollwert bestimmt. Für die witterungsabhängige Regelung ist die exakte Einstellung der Heizkurve äußerst wichtig. Die Umwälzpumpe wird witterungsabhängig gesteuert. Bei Heizbedarf und im Frostschutzbetrieb wird die Umwälzpumpe eingeschaltet.

#### Raumfühlereinfluß

Die aktuelle Raumtemperatur kann über einen vorhandenen Raumtemperaturfühler in die Berechnung der erforderlichen Vorlauftemperatur einbezogen werden.

Der Einfluß-Faktor ist zwischen 0 (rein witterungsabhängige Regelung) und 20 (Raumtemperaturregelung mit geringem Außentemperatureinfluß) einstellbar. In der Stellung "--" ist die Raumtemperaturregelung deaktiviert. Die Stellungen "--" und "O" weisen Unterschiede für die bedarfsabhängige Umwälzpumpenschaltung auf.

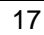

## Begriffe

#### Raumtemperatur

Hier kann die gewünschte Raumtemperatur für den Heizbetrieb programmiert werden. Der eingegebene Wert ist für die Berechnung der Vorlauftemperatur der Heizkreise erforderlich. Bei Anschluß einer Fernbedienung mit Raumfühler wird die aktuelle Temperatur des zugeordneten Referenz-Raumes im Display (links) angezeigt. Sie kann über den Raumfühlereinfluß für die Regelung der Raumtemperatur genutzt werden. Ist kein Raumfühler im Heizkreis vorhanden, so erscheinen zwei Striche [--] in der entsprechenden Anzeige.

#### Absenktemperatur

Die Absenk- oder Spartemperatur stellt die Temperatur dar, auf die der Heizkreis außerhalb der Heizzeiten z.B. in der Nacht geregelt wird.

#### Warmwasserbereitung

Die programmierte Warmwassertemperatur wird durch das Schalten der Speicherladepumpe und des Brenners eingeregelt.

#### **Einmal-Warmwasser**

Die Aktivierung dieser Funktion (Parameter 02) bewirkt, daß der Warmwasserspeicher genau einmal aufgeheizt wird (z.B. um während der Absenkzeit zu duschen).

#### Heizkurve

Die Heizkurve gibt an, welche Vorlauftemperaturen sich bei der jeweiligen Außentemperatur einstellen. Die Heizkurve ist von der Auslegung der Heizungsanlage abhängig. Die Steilheit der Heizkurve gibt an, um wieviel Grad sich die Vorlauftemperatur ändert, wenn die Außentemperatur um 1 K steigt oder fällt.

#### Einstellung 0 = Reine Raumregelung

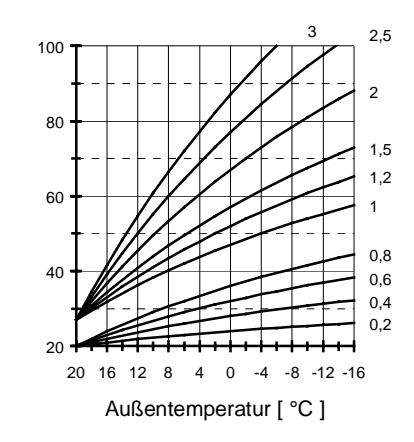

Heizkurvendiagramm

## **Einstellhinweis**

- Sinkt die Raumtemperatur bei fallender Außentemperatur, ist die Steilheit zu niedrig eingestellt.
- Steigt die Raumtemperatur bei fallender Außentemperatur, ist die Steilheit zu hoch eingestellt.

Die Heizkurve läßt sich am besten bei Außentemperaturen unter 5 °C einstellen. Die Änderung der Heizkurveneinstellung muß in kleinen Schritten und größeren Zeitabständen durchgeführt werden (mind. 1-2 Tage), weil sich die Anlage nach jeder Veränderung der Heizkurve erst auf die neuen Werte einstellen muß.

## **Richtwerte**

- Fußbodenheizung S = 0,4 bis 0,6
- Radiatorenheizung S = 1,0 bis 1,5
- Bei Regelungen ohne Raumfühlereinfluß ist die korrekte Einstellung der Heizkurve sehr wichtig.

## Ferien

In der Urlaubszeit kann das Ferienprogramm des Reglers genutzt werden. Die Dauer der Ferien wird in Tagen eingegeben. Das Ferienprogramm startet immer um 12.00 Uhr mittags, es endet immer um 24.00 Uhr des letzten Ferientages.

Bei Eingabe der Feriendauer vor 12.00 Uhr startet das Ferienprogramm am Tag der Eingabe. Bei Eingabe nach 12.00 Uhr startet das Programm am nächsten Tag um 12.00 Uhr. Es endet somit auch einen Tag später.

Während der Ferien schaltet der Regler in die Betriebsart Absenkbetrieb. Das

Feriensymbol erscheint in der Anzeige. Durch die Betätigung des Programmschalters wird der Ferienbetrieb beendet.

### Heizprogramm

Der Regler ermöglicht die Eingabe von 2 Heizprogrammen für den Heizkreis.

Jedes Heizprogramm setzt sich aus 3 Heizzeiten für jeden Wochentag zusammen. Die Heizzeiten werden durch Schaltzeitpaare bestehend aus Einschaltzeit und Absenkschaltzeit festgelegt. Somit können zwei verschiedene Heizprofile abgespeichert werden (Urlaub/Arbeitszeit, Früh-/Spätschicht). Die Auswahl der aktuellen Heizprogramme erfolgt über den Parameter 03 der Heizprogramm-Ebene.

Desweiteren kann ein Zeitprogramm für die Aktivierung der Warmwasserbereitung (07) programmiert werden. Dieses Programm enthält jeweils zwei Freigabezeiten für jeden Tag.

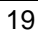

## Begriffe

#### Aufheizoptimierung

Die Aufheizoptimierung ermittelt die optimale Vorverlegungszeit des Heizbeginns. Die Berechnung kann in Abhängigkeit der Außentemperatur oder der aktuellen Raumtemperatur<sup>2</sup> zum Zeitpunkt der maximalen Vorverlegung erfolgen. Die Aufheizoptimierung findet nur statt, wenn die Absenkzeit des Heizkreises mindestens 6 Stunden beträgt. Durch die Vorverlegung wird sichergestellt, daß die beheizten Räume zu den Einschaltzeitpunkten der Heizzeiten ihre Solltemperatur erreicht haben.

## Maximale Vorverlegung

Die maximal mögliche zeitliche Vorverlegung des Heizbeginns durch die Optimierung kann anlagenspezifisch durch den Benutzer festgelegt werden.

<u>0 = Keine Aufheizoptimierung!</u>

<sup>2</sup> Raumfühler RFD 12 erforderlich

#### Umwälzpumpenschaltung

Die bedarfsabhängige Umwälzpumpenschaltung schaltet die Umwälzpumpen aus, wenn kein Heizbedarf besteht.

## Bedingungen für die Abschaltung:

## Raumgeführte Regelung

Die Raumtemperatur überschreitet den eingestellten Sollwert.

## Witterungsgeführte Regelung

Die Außentemperatur überschreitet die eingestellte Heizgrenze. Der Sollwert der Vorlauftemperatur unterschreitet 20°C.

Bei Raumfühlereinfluß "0" läuft die Pumpe nach einmaligem Heizbedarf in der Absenkzeit durch.

#### Außentemperaturverzögerung

Die Wahl der Außentemperaturverzögerung ist der Bauart des Gebäudes anzupassen. Bei schwerer Bauart (dikke Wände) ist eine hohe Verzögerung (3 Std.) zu wählen, da sich eine Veränderung der Außentemperatur entsprechend später auf die Raumtemperatur auswirkt. Bei leichter Bauart (Fertighaus) sollte die Verzögerung (15 Min.) eingestellt werden.

#### **Pumpen-Nachlauf**

Bei einer Abschaltung der Umwälzpumpen laufen diese 15 Minuten nach, wenn der Brenner im Zeitraum der letzten 5 Minuten vor dem Abschaltzeitpunkt eingeschaltet war.

#### **Pumpen-Blockierschutz**

Die Regelung verhindert wirksam das Blockieren der Pumpen aufgrund zu langer Stillstandszeiten. Durch die integrierte Schutzfunktion werden alle Pumpen, die in den vergangenen 24 Std. nicht gelaufen sind, täglich um 12.00 Uhr für eine Minute eingeschaltet.

## **EEPROM-Check**

Alle 10 Minuten wird automatisch überprüft, ob die Einstellwerte des Reglers in den angegebenen Grenzen liegen. Wird ein Wert außerhalb der Grenzen festgestellt, so wird er durch den zugehörigen Standardwert ersetzt. Die Bereichsüberschreitung wird durch das blinkende  $\triangle$  und die Fehlernummer 81 angezeigt.

Der Benutzer sollte in diesem Fall die wichtigen Einstellwerte des Reglers überprüfen. Das Warnzeichen erlischt nach einem Neustart des Gerätes (RESET).

## Begriffe

### Parameter

Ziffern im Text sind als Parameternummern zu deuten (z.B. entspricht P24 der Frostschutztemperatur).

## 24 Frostschutztemperatur

Wenn die Außentemperatur unter den programmierten Wert sinkt, schaltet die Anlage in den Frostschutzbetrieb.

## 25 Max. Vorlauftemperatur

Die Begrenzung der Vorlauftemperatur der Heizkreise dient dem Schutz der nachgeschalteten Komponenten (z.B. bei Fußbodenheizungen).

## 31 Heizgrenze

22

(siehe Umwälzpumpenschaltung)

## 32 Pumpenparallellauf

Die Heizkreispumpe läuft während der Warmwasserbereitung.

## 33 Legionellenschutz

Aufheizen der Speichertemperatur auf 60°C bei jedem 20sten Aufheizen bzw. mindestens einmal pro Woche am

Samstag um 1.00 Uhr.

## 34 Spannung Außenfühler

Abschaltung der Spannungsversorgung für den Außenfühler. Die Abschaltung ermöglicht den Betrieb von bis zu 5 Reglern mit nur einem Außenfühler.

## 50 Code-Nr. für Werksebene

Einstellung von Werks-Parametern nur nach Eingabe der Code-Nr..

## 66 Brennerstarts

Anzeige der Brennerstarts. Zurücksetzen der Werte durch 2-fache Betätigung des Programmier Tasters.

## 67 Brennerlaufzeit

Anzeige der Brennerlaufzeiten. Zurücksetzen der Werte durch 2-fache Betätigung des Programmier Tasters.

## 81 Relaistest

Aktivierung durch die Betätigung des Programmier-Tasters. Mit dem Drehknopf können die vorhandenen Relais geschaltet werden (Brenner, Pumpen und Mischer). In der Anzeige weist ein Pfeil auf das Symbol des geschalteten Relais (siehe Kap. Anzeige). 05 Speicherladepumpe 06 Kesselkreispumpe 09 Brenner an

## 82 Fühlertest

Aktivierung durch die Betätigung des Programmier-Tasters. Mit dem Drehknopf können die vorhandenen Fühler angewählt werden. In der Anzeige erscheint die Parameternummer des aktuellen Fühlers und der gemessene Temperaturwert. Nicht konfigurierte Fühler werden durch Striche in der Anzeige gekennzeichnet.

- 01 Außentemperatur
- 02 Kesseltemperatur
- 03 Speichertemperatur

## 83 Softwareversion

Anzeige der Softwareversion des Gerätes.

## **RESET-Funktion**

Bei Auftreten eines Fehlers in der Heizungsanlage, erscheint ein blinkendes Warndreieck (△) und die zugehörige Fehlernummer im Display des Reglers. Die Bedeutung des angezeigten Fehlercodes kann der folgenden Tabelle entnommen werden. Häufig kann ein Fehler durch einen RESET des Gerätes behoben werden. Der RESET-Schalter befindet sich unter der Bedienklappe (siehe Programmierung). Die Betätigung erfolgt durch einen kleinen Schraubendreher. RESET : Entspricht kurzer Abschaltung des Gerätes. Regler arbeitet mit den eingestellten Werten weiter.

RESET+ 🗹 : Überschreiben aller Werte mit Standardwerten.

Die Zusatztaste ( 🗹 ) muß bei der Umschaltung vom RESET(Hand)-Betrieb in den Automatikbetrieb gedrückt werden.

#### Maximalbegrenzer

Falls ein Maximalbegrenzer erforderlich ist, so ist dieser zwischen der Pumpe des Heizkreises und der zugehörigen Klemme 4 anzuschließen.

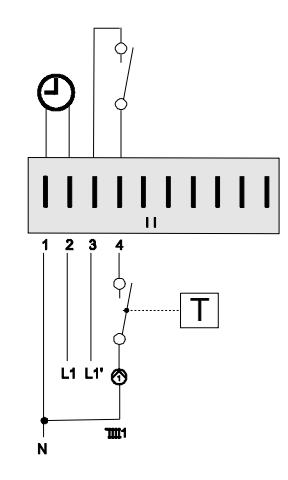

| Nr.            | Fehlerbezeichnung     | Bedeutung                                    |
|----------------|-----------------------|----------------------------------------------|
| Kessel-Fehler  |                       |                                              |
| E 75           | Außenfühler defekt    | Der Außenfühler ist defekt (Bruch/Schluß)    |
| E 76           | Speicherfühler defekt | Der Speicherfühler ist defekt (Bruch/Schluß) |
| E 77           | Kesselfühler defekt   | Der Kesselfühler ist defekt (Bruch/Schluß)   |
| Interne-Fehler |                       |                                              |
| E 80           | Raumfühler defekt     | Der Raumfühler eines Heizkreises ist defekt  |
|                |                       | (Bruch/Schluß).                              |
| E 81           | EEPROM-Fehler         | Im EEPROM ist ein Fehler aufgetreten.        |
|                |                       | -> Parameterwerte überprüfen!!!              |

#### Telefonschalter

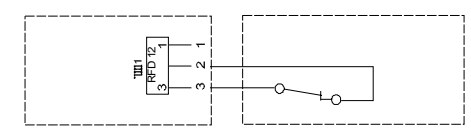

Mit einem Telefonschalter, kann die Heizung in den Heizbetrieb **\*** geschaltet werden. Für die Installation werden die Anschlußklemmen des Reglers für den Raumfühler RFD 12 genutzt (siehe Anschlußplan). Sobald an den Klemmen 2 und 3 des entsprechenden Steckers ein Kurzschluß erkannt wird, schaltet der zugeordnete Heizkreis in den Heizbetrieb. Zusätzlich wird die Warmwasserbereitung aktiviert. Wenn der Kurzschluß aufgehoben wird, heizt der Regler wieder nach dem eingestellten Heizprogramm.

## Funkuhrmodul FU12

Der Regler besitzt eine Anschlußmöglichkeit für einen DCF Empfänger. Bei der Inbetriebnahme muß der DCF-Empfänger so ausgerichtet werden, daß die eingebaute Leuchtdiode gleichmäßig blinkt. Nach jedem Einschalten des Reglers und jede Nacht um 3.00 wird die aktuelle Uhrzeit des Reglers anhand des gesendeten DCF-Signals überprüft und korrigiert.

#### **Raumfühler RFD 12**

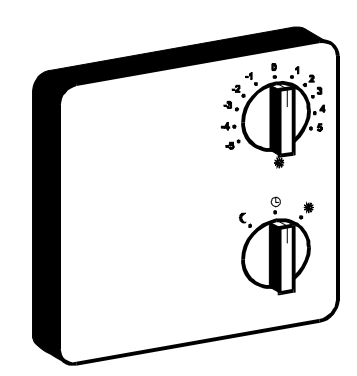

Drehschalter zur Veränderung der Raumsolltemperatur (±5 K)

Drehschalter mit den Stellungen

- (b) Schaltuhrbetrieb
- J dauernd Absenkbetrieb
- \* dauernd Normalbetrieb
- Der Heizprogrammschalter am Regler muß auf <sup>(1)</sup> stehen.

## Montageort:

- Im Hauptwohnraum des Heizkreises (an einer Innenwand im Wohnraum).
- Nicht in der N\u00e4he von Heizk\u00f6rpern oder anderen w\u00e4rmeabgebenden Ger\u00e4ten.
- Beliebig, wenn kein Raumfühlereinfluß eingestellt wird.

### Montage:

- Kappe mit Schraubendreher vom Sokkel abhebeln, siehe Abbildung auf der Rückseite
- 2. Sockel am Montageort befestigen.
- 3. Elektrische Anschlüsse herstellen.
- 4. Kappe wieder aufdrücken.

#### Erläuterungen

## Außenfühler AFL

## Montageort:

- Möglichst an einer Nord- oder Nordostwand hinter einem beheizten Raum
- Ca. 2,5 m über dem Erdboden
- Nicht über Fenstern oder Luftschächten

## Kesselfühler KFL

### Montageort:

 Tauchhülse für Thermometer, Temperaturregler und Kesselfühler im Heizkessel

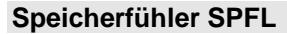

## Montageort:

 Im Tauchrohr des Warmwasserspeichers (meist an der Stirnseite des Speichers)

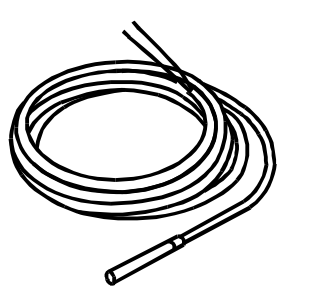

#### Montage:

• Fühler ganz in die vorhandene Tauchhülse einschieben

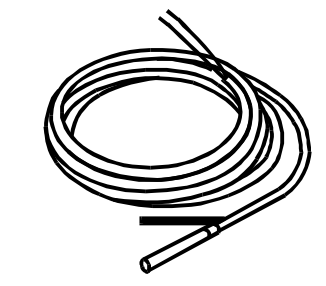

#### Montage:

- Fühler so weit wie möglich in das Tauchrohr einschieben.
- $\triangle$  Das Tauchrohr muß trocken sein.

# Montage:

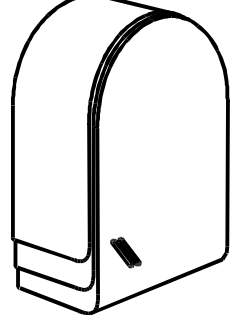

- 1. Deckel abziehen
- 2. Fühler mit beiliegender Schraube befestigen

## **Elektrischer Anschluß**

### Elektrischer Anschluß

- △ Der Regler ist f
  ür eine Betriebsspannung von 230 V AC bei 50 Hz ausgelegt.
- △ <u>Achtung</u>: Busleitungen und Fühlerleitungen sollten räumlich getrennt von Netzleitungen verlegt werden!
- Nach Anschluß oder Anschlußänderung der Fühler und Fernbedienungen muß der Regler kurz abgeschaltet werden (Hauptschalter / Reset). Beim erneuten Einschalten wird die Funktion des Reglers entsprechend der angeschlossenen Fühler neu konfiguriert.

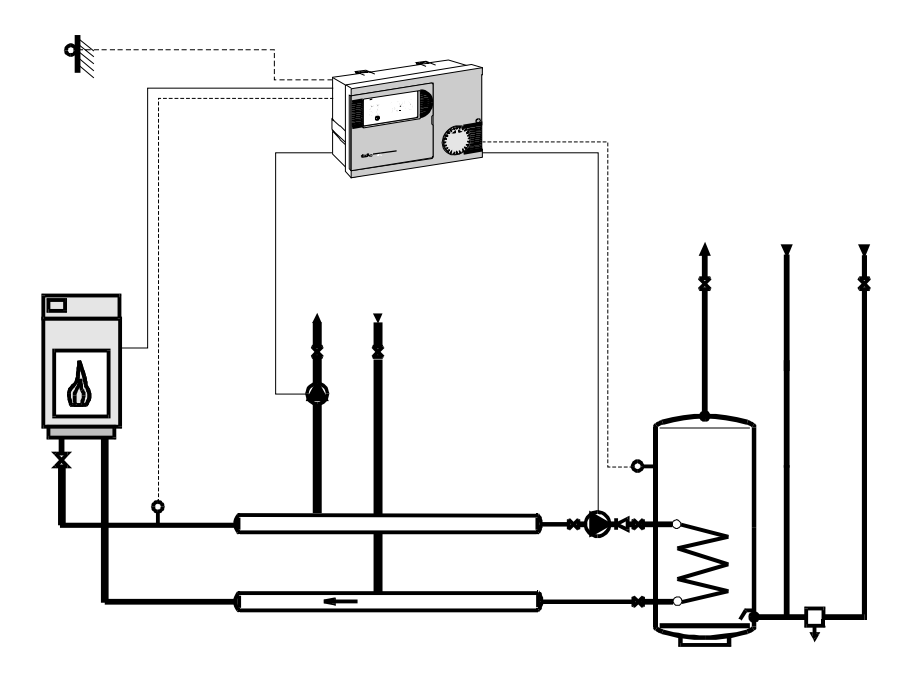

#### Erläuterungen

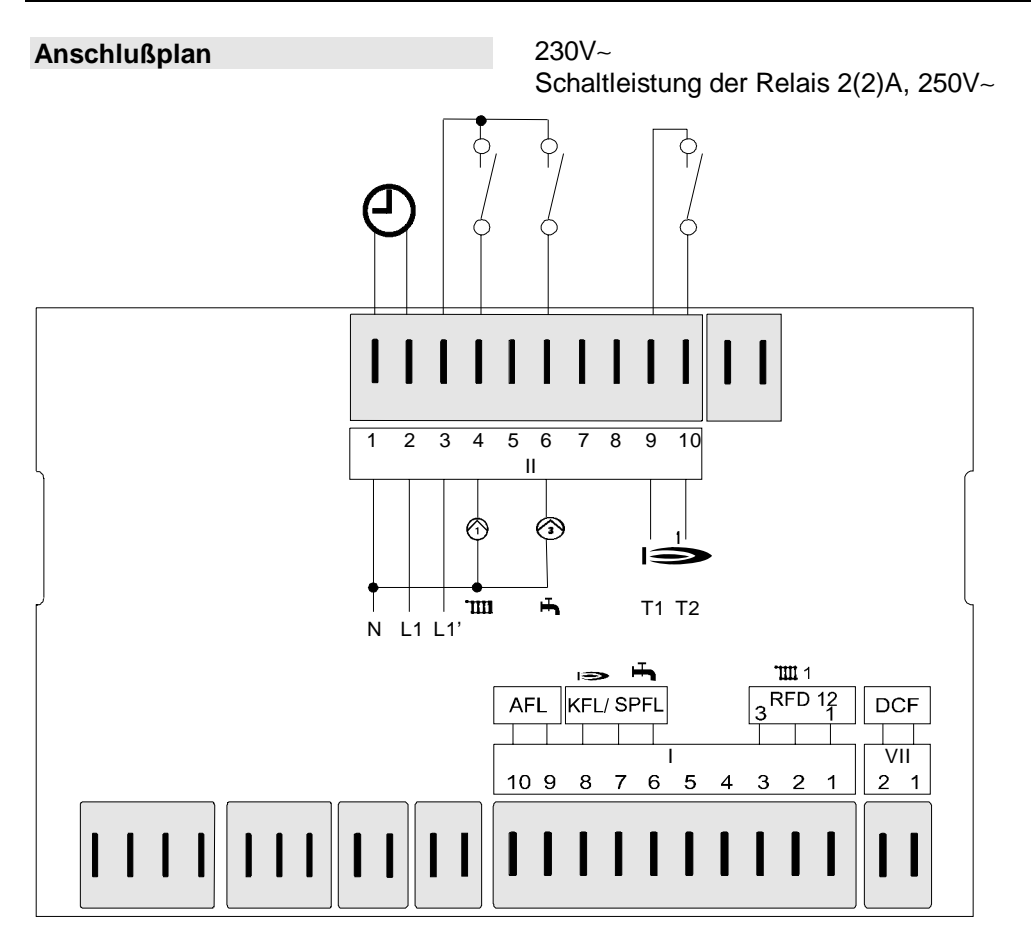

#### **Klemmenbelegung**

- VII (1+2): FU12-Funkuhr
  - (1-3): RFD12 Raumfühler
  - (6+7): Speicherfühler
- (7+8): Kesselfühler
- (9+10): Außenfühler
- II (1): N-Leiter Netz
- II (2): Netzversorgung Gerät
- II (3): Netzversorgung Relais
- II (4): Kesselkreispumpe
- II (6): Speicherpumpe
- II (9+10): Kessel/Brenner an

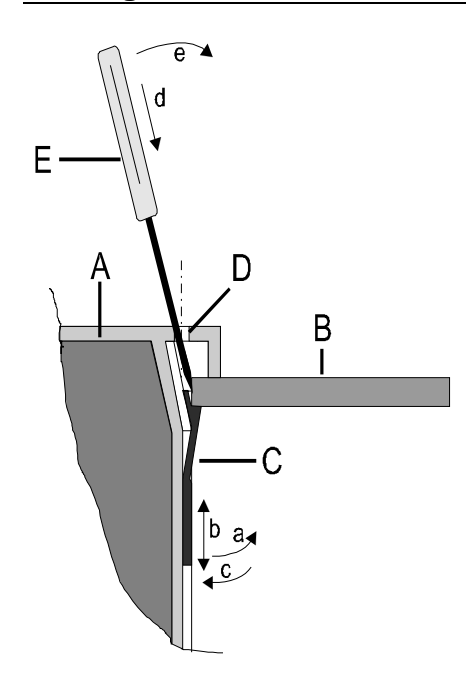

## Prinzipskizze:

- A Regler Seitenansicht geschnitten.
- B Schalttafelblech
- C Befestigungsklemme
- D Entriegelungsloch (siehe Kapitel Programmierung)
- E Spitzes Werkzeug

## Montage des Reglers:

1. Befestigungsklemme auf die Wandstärke der Schalttafel einstellen (an der linken und rechten Geräteseite):

- a. Befestigungsklemme unten von der Reglerwand abziehen (Verzahnung).
- b. Befestigungsklemme in diesem Zustand nach unten oder nach oben verschieben, bis die Entfernung von der Gerätekante der Stärke der Schalttafelwand entspricht. Einstellung: Raste 5 ≅ 5,0mm Wandstärke
- c. Befestigungsklemme unten an die Reglerwand andrücken.

2. Regler in den Schalttafelausschnitt drücken und sicheren Sitz prüfen. Falls der Regler wackelt: Regler ausbauen und Befestigungsklemmen nach oben verschieben.

## Demontage des Reglers:

- d. Ein spitzes Werkzeug schräg zur Außenwand in eines der Entriegelungslöcher einführen (Das Werkzeug muß zwischen die Befestigungsklemme und die Schalttafelwand geschoben werden).
- e. Das Werkzeug wird zur Geräteaußenwand gehebelt. Dadurch gibt die Befestigungsklemme die Schalttafelwand frei.

Anschließend wird das Gerät an der entsprechenden Seite leicht angehoben und der Vorgang an der anderen Geräteseite wiederholt.

Das Gerät kann nun entnommen werden.

△ Vor dem Ausbau des Reglers muß das Gerät spannungsfrei geschaltet werden.

## Fühlerwiderstände

## **Technische Werte**

Die Fühlerwiderstände müssen bei abgezogenem Regler gemessen werden.

| Temp.  | AFL, KFL,     | RFD12 (Klemmen 1-2) |
|--------|---------------|---------------------|
|        | VFAL,         |                     |
|        | SPFL          | Schalter auf (5)    |
| –20 °C | 1365 Ω        |                     |
| −10 °C | 1459 Ω        |                     |
| 0 °C   | <b>1630</b> Ω |                     |
| +10 °C | 1770 Ω        | 680 Ω               |
| +15 °C | 1845 Ω        | 700 Ω               |
| +20 °C | 1920 Ω        | 720 Ω               |
| +25 °C | 2000 Ω        | 740 Ω               |
| +30 °C | 2080 Ω        | 760 Ω               |
| +40 °C | 2245 Ω        |                     |
| +50 °C | 2415 Ω        |                     |
| +60 °C | 2595 Ω        |                     |
| +70 °C | 2785 Ω        |                     |
| +80 °C | 2980 Ω        |                     |
| +90 °C | 3180 Ω        |                     |

| Versorgungsspannung nach IEC 38       | 230 V AC ± 10%                  |
|---------------------------------------|---------------------------------|
| Leistungsaufnahme                     | max 4 VA                        |
| Schaltleistung der Relais             | 250V 2 (2) A                    |
| Max. Strom über Klemme L1             | 10 A                            |
| Schutzart nach EN 60529               | IP 40                           |
| Schutzklasse nach EN 60730            | II, schutzisoliert              |
| Schalttafeleinbau nach DIN 43700      | Ausschnitt 138x92               |
| Gangreserve der Uhr                   | > 10 Std.                       |
| zul. Umgebungstemperatur im Betrieb   | 0 bis 50 °C                     |
| zul. Umgebungstemperatur bei Lagerung | - 30 bis 60 °C                  |
| Fühlerwiderstände                     | Meßwiderstand mit 2000 $\Omega$ |
|                                       | +/- 1% bei 25°C                 |